### 10.Read Diagnostic Trouble Code (DTC)

#### A: OPERATION

# 1. SUBARU SELECT MONITOR (NORMAL MODE)

1) On the «Main Menu» display screen, select the {Each System Check} and press the [YES] key.

2) On the «System Selection Menu» display screen, select the {Engine} and press the [YES] key.

3) Press the [YES] key after the information of engine type was displayed.

4) On the «Engine Diagnosis» screen, select the {DTC Display}, and then press the [YES] key.

5) On the «Diagnostic Code(s) Display» screen, select the {Current Diagnostic Code(s)} or {History Diagnostic Code(s)}, and then press the [YES] key.

#### NOTE:

• For detailed operation procedure, refer to the "SUBARU SELECT MONITOR OPERATION MANUAL".

• For details concerning DTCs, refer to the List of Diagnostic Trouble Code (DTC). <Ref. to EN(H4DOTC)(diag)-69, List of Diagnostic Trouble Code (DTC).>

## 2. SUBARU SELECT MONITOR (OBD MODE)

1) On the «Main Menu» display screen, select the {Each System Check} and press the [YES] key.

2) On the «System Selection Menu» display screen, select the {Engine} and press the [YES] key.

3) Press the [YES] key after the information of engine type was displayed.

4) On the «Engine Diagnosis» display screen, select the {OBD System} and press the [YES] key.

5) On the «OBD Menu» display screen, select the {DTC Display} and press the [YES] key.

6) Make sure DTC is shown on the screen.

NOTE:

• For detailed operation procedure, refer to the "SUBARU SELECT MONITOR OPERATION MANUAL".

• For details concerning DTCs, refer to the List of Diagnostic Trouble Code (DTC). <Ref. to EN(H4DOTC)(diag)-69, List of Diagnostic Trouble Code (DTC).>